# Wie leihe ich Bücher über die Fernleihe aus?

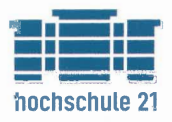

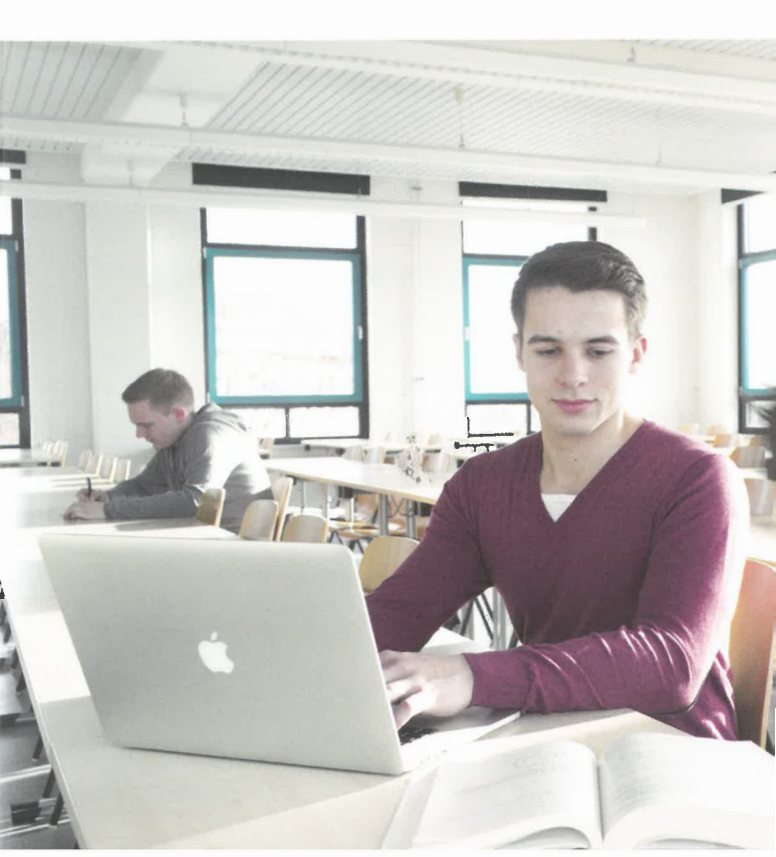

# Fernleihe/Fernleihkonto

Fernleihbestellungen sind aufgrund der Gebührenordnung des Landes kostenpflichtig. <u>Für das Aufgeben einer Online-Fernbestellung benötigen Sie ein Fernleihkonto, das für</u> <u>Sie in der Bibliothek unter Ihrer Benutzerausweisnummer</u> <u>eingerichtet wird. Auf das Fernleihkonto müssen Sie einen</u> <u>beliebigen Betrag einzahlen, der Mindestbetrag ist 1,50 €.</u>

## Bitte beachten Sie:

Eine Fernleihbestellung (egal ob Aufsatzkopie oder Leihbuchbestellung) kostet immer 1,50 €. Bei der Leihbestellung eines Buches fallen zusätzlich noch einmal die Rücksendeportokosten an (für Studierende der hs21 keine Kosten für die Rücksendung).

## **Bücher bestellen**

- Vergewissern Sie sich vorab, dass sich der gewünschte Titel nicht in unserem Bestand befindet. Öffnen Sie den Fernleih-Katalog.
- Anmelden: Bibliotheksbenutzernummer (0961...) und Passwort (Geburtsdatum z.B. 010188)
- Sie sehen nun das Suchformular:

## Schritt 1: Dokument ermitteln

Tipp: Sie müssen das Suchformular nicht komplett ausfüllen. In der Regel sind zwei bis drei prägnante Titelwörter und der Nachname des ersten Autors ausreichend.

#### Schritt 2: Auswahl des gewünschten Dokuments

Suchen Sie aus der Trefferliste den gewünschten Titel in der gewünschten Auflage/Ausgabe heraus. Durch Anklicken der einzeln aufgeführten besitzenden Bibliotheken erfahren Sie, ob eine Fernleihe des Titels möglich ist.

## Schritt 3: Bestellen

Klicken Sie den Button "Leihbestellung" an, Sie erhalten die Daten zu dem gewünschten Titel. Über den Button "Bestellen" lösen Sie den Bestellvorgang unwiderruflich aus.

Systemmeldung "Bestellung ist erfolgt"

# Aufsätze aus Zeitschriften bestellen

- Vergewissern Sie sich vorab, dass die gewünschte Zeitschrift nicht in unserer Bibliothek vorhanden ist (Online-Katalog) und dass der Volltext nicht elektronisch aus dem Internet abgerufen werden kann (Digitale Medien)
- Zum Bestellen müssen Sie Aufsatzverfasser, Aufsatztitel und die genaue Seitenzahl kennen. Vervollständigen Sie gegebenenfalls Ihre Angaben. Dabei helfen wir Ihnen auf Wunsch gerne.
- Öffnen Sie den Fernleih-Katalog.
- Anmelden: Bibliotheksbenutzernummer (0961...) und Passwort (Geburtsdatum z.B. 010188)
- Sie sehen nun das Suchformular:

## Schritt 1: Dokument ermitteln

Tipp: Sie müssen das Suchformular nicht komplett ausfüllen. In der Regel sind zwei bis drei prägnante Titelwörter ausreichend.

Wichtig: Suchen Sie nach dem Zeitschriftentitel, nicht nach dem Aufsatztitel!

#### Schritt 2: Auswahl des gewünschten Dokuments

Suchen Sie aus der Trefferliste die Druckausgabe (!!!) der Zeitschrift heraus.

Der Grund: Lizenznehmer der elektronischen Ausgabe dürfen aus rechtlichen Gründen keine Aufsätze daraus abspeichern / ausdrucken und versenden. Bei einer elektronischen Ausgabe steht deshalb immer der Hinweis "Online-Ressource: Kann leider nicht per Fernleihe bestellt werden!". Durch Anklicken der einzeln aufgeführten besitzenden Bibliotheken erfahren Sie, ob eine Kopiebestellung möglich ist

## Schritt 3: Angaben zur Bestellung

Füllen Sie die Pflichtfelder "Lieferoptionen" aus. Besondere Hinweise schreiben Sie bitte in das Feld "Bemerkungen". Über den Button "Bestellen" lösen Sie den Bestellvorgang unwiderruflich aus

Systemmeldung "Bestellung ist erfolgt"

# Aufsätze aus Büchern bestellen

- Vergewissern Sie sich vorab, dass sich der gewünschte Titel nicht in unserem Bestand befindet.
- Zum Bestellen müssen Sie Aufsatzverfasser, Aufsatztitel und die genaue Seitenzahl kennen. Vervollständigen Sie gegebenenfalls Ihre Angaben. Dabei helfen wir Ihnen auf Wunsch gerne.
- Öffnen Sie den Fernleih-Katalog.
- Anmelden: Bibliotheksbenutzernummer (0961...) und Passwort (Geburtsdatum z.B. 010188)
- · Sie sehen nun das Suchformular:

## Schritt 1: Dokument ermitteln

Tipp: Sie müssen das Suchformular nicht komplett ausfüllen. In der Regel sind zwei bis drei prägnante Titelwörter und der Nachname des ersten Autors ausreichend.

#### Schritt 2: Auswahl des gewünschten Dokuments

Suchen Sie aus der Trefferliste den gewünschten Titel in der gewünschten Auflage/Ausgabe heraus. Durch Anklicken der einzeln aufgeführten besitzenden Bibliotheken erfahren Sie, ob eine Kopienbestellung möglich ist. Klicken Sie den Button "Kopiebestellung" an.

#### Schritt 3: Angaben zur Bestellung

Füllen Sie die Pflichtfelder "Lieferoptionen" aus. Besondere Hinweise schreiben Sie bitte in das Feld "Bemerkungen". Über den Button "Bestellen" lösen Sie den Bestellvorgang unwiderruflich aus.

## Systemmeldung "Bestellung ist erfolgt"

Sie können sich jederzeit in Ihr Fernleihkonto einloggen und Informationen über den Bearbeitungsstand Ihrer Fernleihen abrufen.